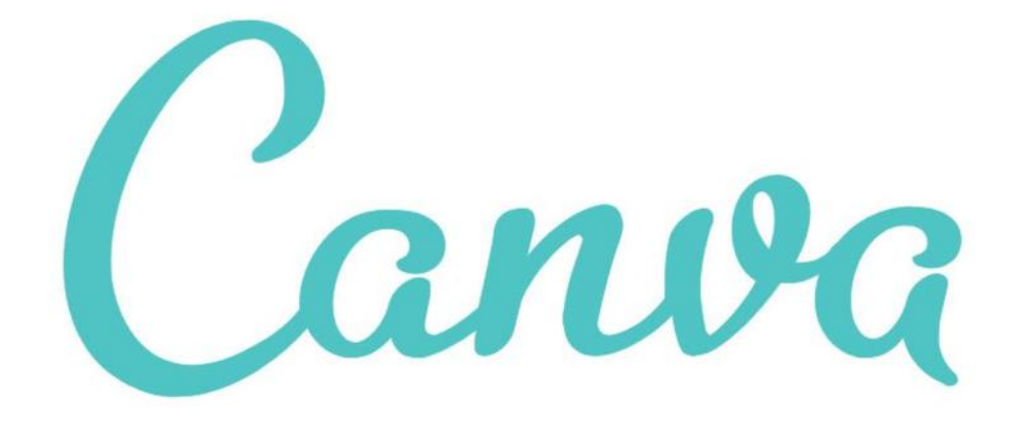

# GUIDE D'UTILISATION **MISE EN PAGE**

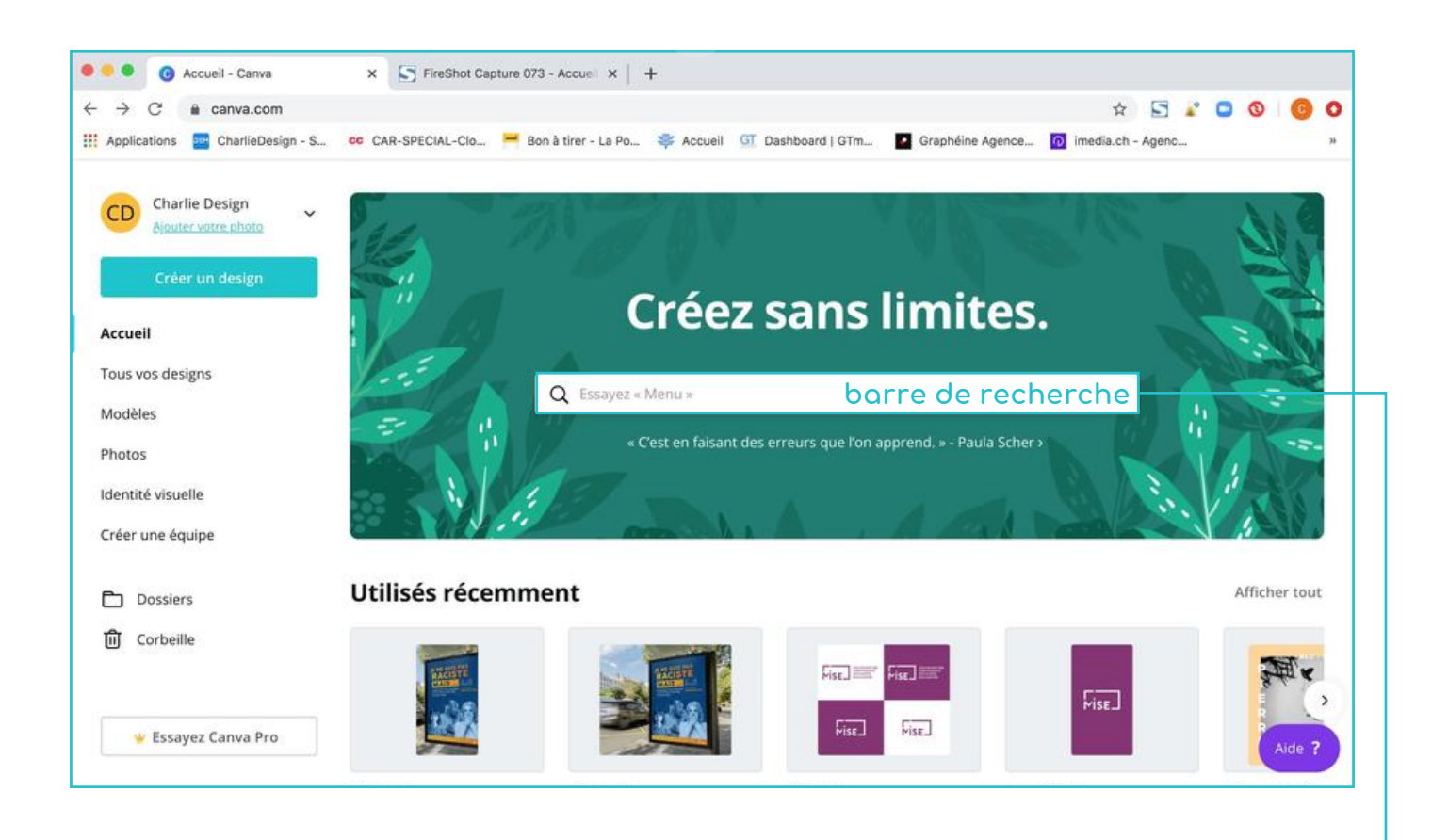

Pour commencer, il faut créer un compte (gratuit ou pro) sur le site www.canva.com. Ensuite, on entre directement dans le vif du sujet. Vous pouvez choisir une des catégories en descendant dans la page et tapez un mot clé dans la barre de recherche -VOTRE DOMAINE D'ACTIVITÉ.

.Tu seras redirigé/e à nouveau vers l'application.

Pour la suite, prenons le thème Publications Facebook. Il faut cliquer sur l'intitulé en gras pour accéder à tous les modèles proposés. Ç/o • ] o ` !!^: -æi'^ |^ t^•t æ/c ÚWÓŠICATION INÙTAÕRAM ] o ` | æ/oi' |^• vi• ` ^ |• cæ¦...D

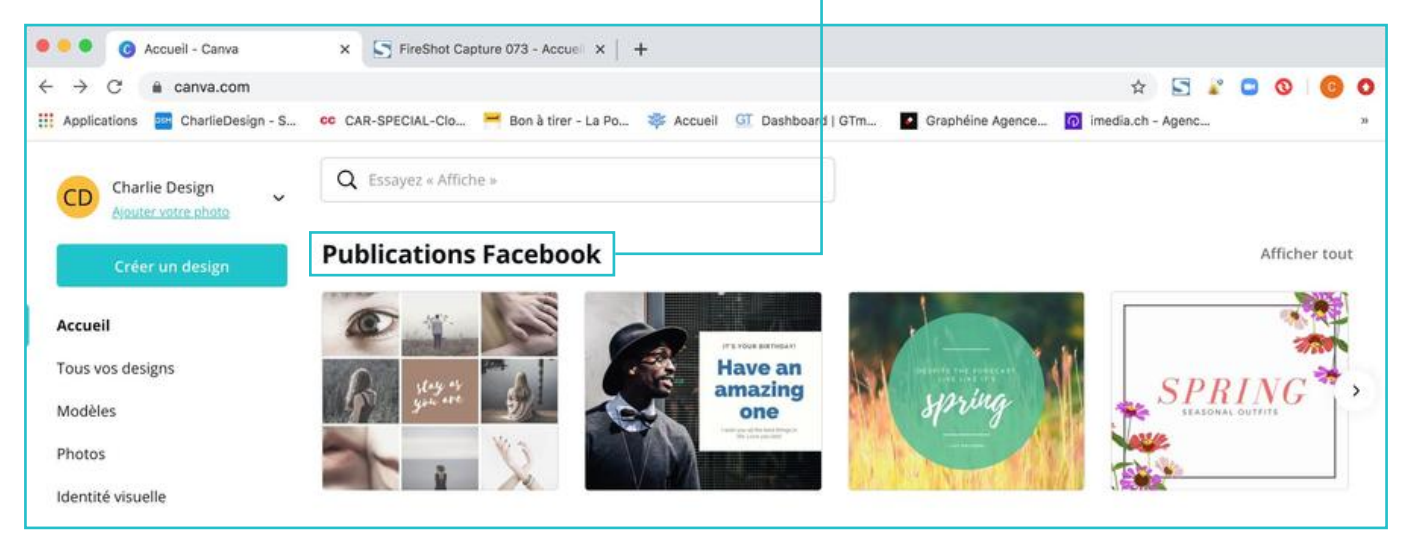

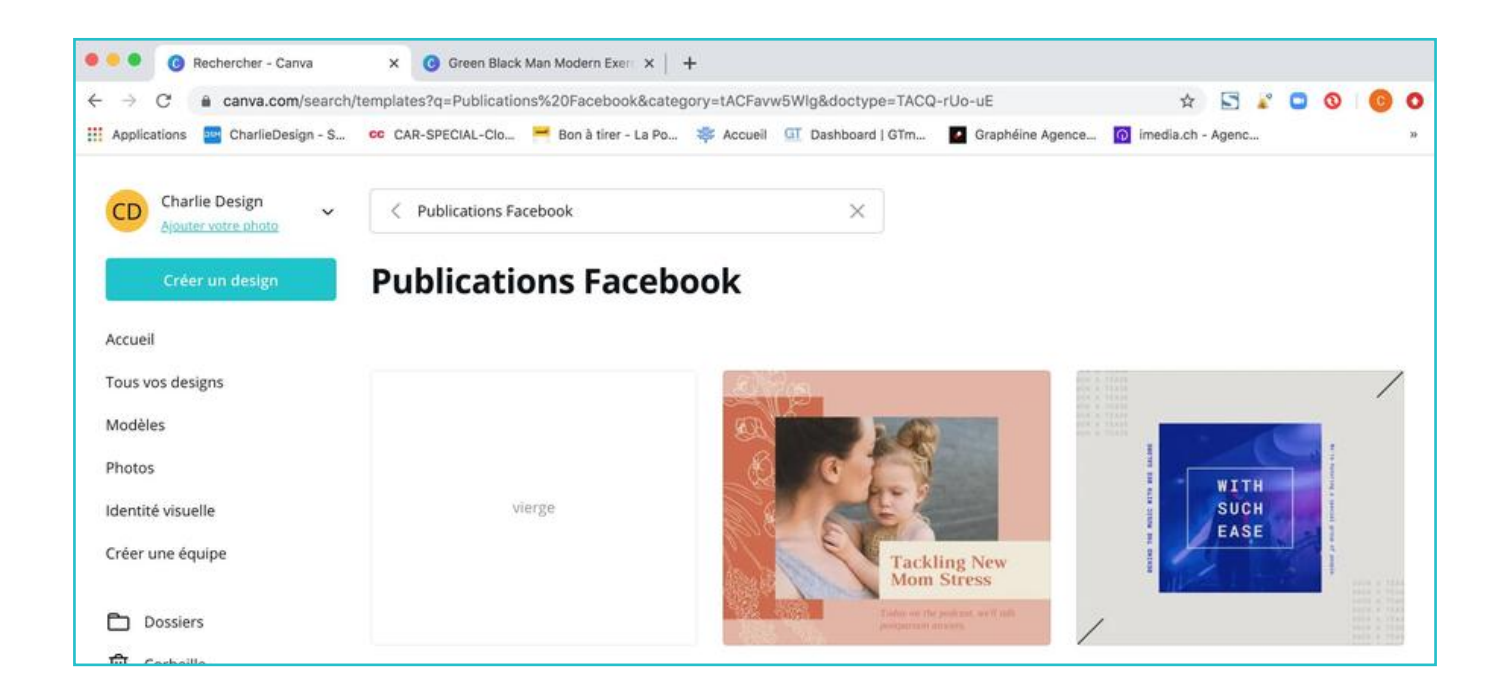

Sur cette page, il est possible de choisir un visuel ou de simplement créer une publication vierge.

Après avoir cliquer sur le modèle de son choix, cette page s'affiche. C'est ici que l'on peut éditer, comme on le souhaite, le visuel choisi.

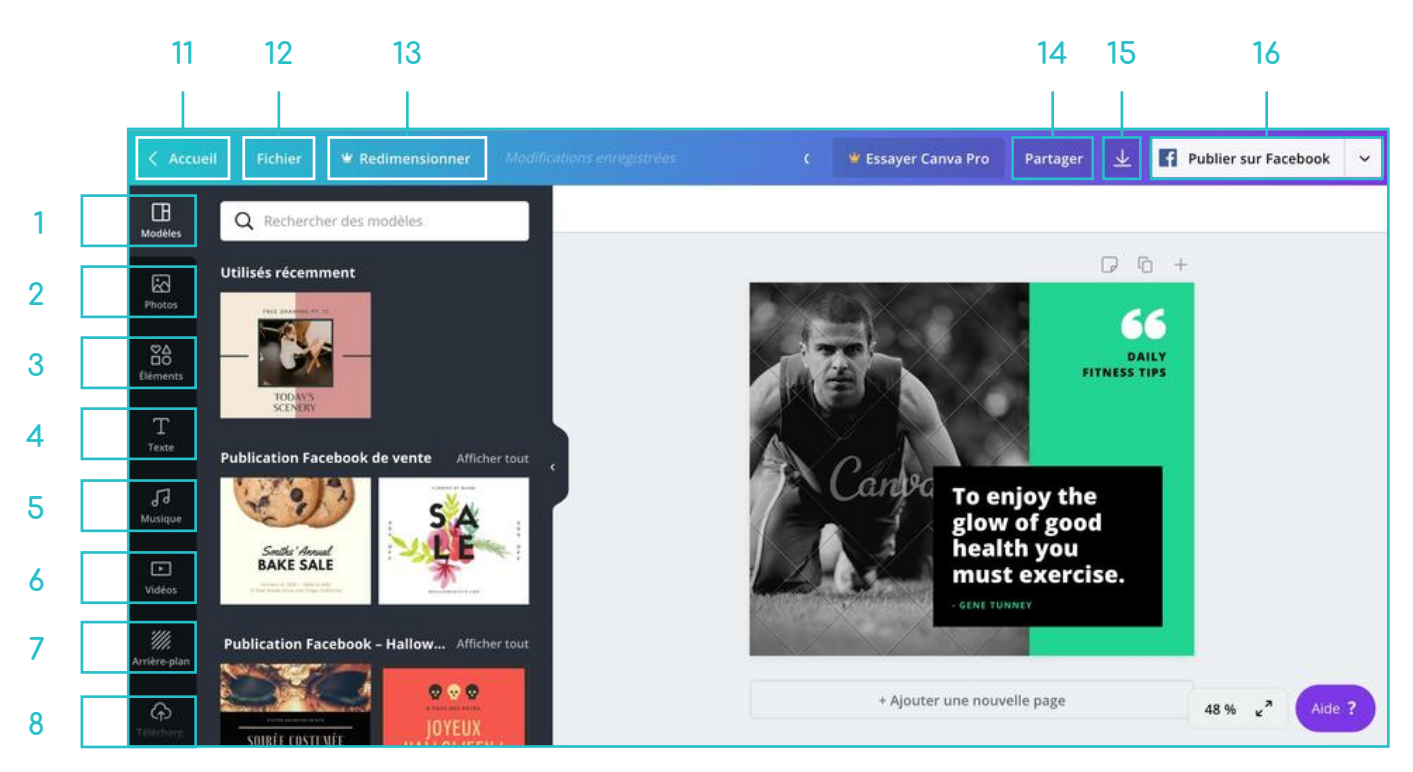

#### 9 - Dossier / 10 - Téléchargement

# NUMÉRO 1 – MODÈLES

Dans cette section, se trouvent tous les modèles disponibles. Il y en a des gratuits et également des payants. Tous les visuels ayant le pictogramme en forme de couronne en bas à droite, sont disponibles pour la version pro de Canva. Il y a également des visuels payants avec un pictogramme en forme de dollar en bas à droite. Les visuels sont classés par thème.

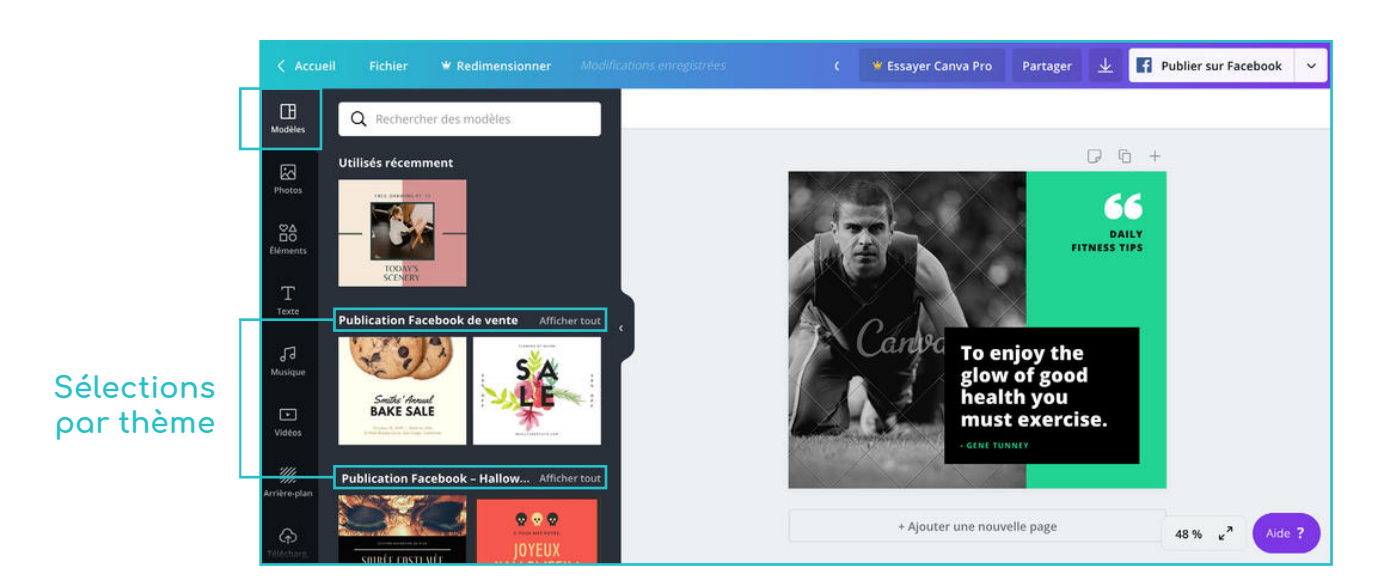

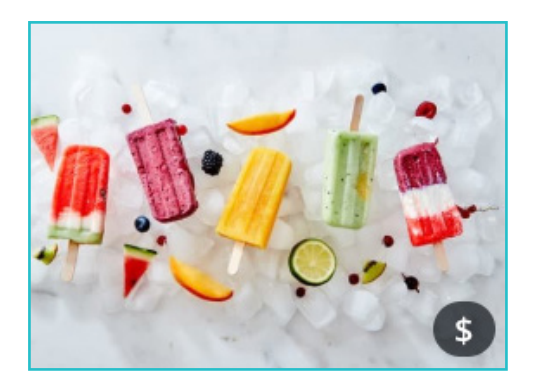

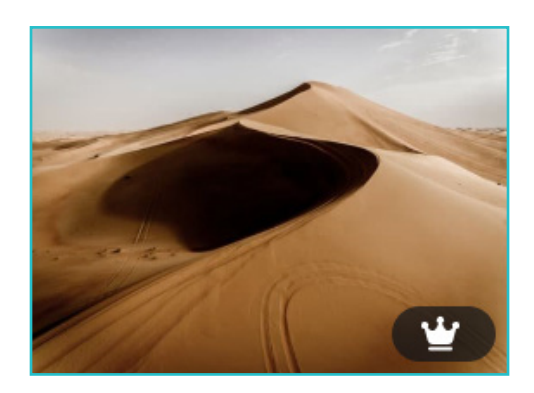

## NUMÉRO 2 – PHOTOS

Dans cette section, se trouvent toutes les images mises à disposition sur Canva. Comme cité plus haut, il y en a des gratuites et des payantes. Il y a également une barre de recherche pour y taper des mots clés. Pour les ajouter sur notre visuel en cours de création,

il suffit de cliquer dessus.

En cliquant sur les ... en haut à droite de l'image, il est possible de l'acheter, de l'aimer ou de l'ajouter à un dossier.

#### barre de recherche

Dreaming about Holidays to Come Faster

at a time

Usage unique pour US\$ 1 (i) Young minds can handle so much info

**Mots-clés:** icons8, schoolgirl, sleeping, accurate, adorable, asleep, caucasian,

childhood, childish, children, classroom, daydreaming... Afficher tout

○ Ajouter aux mentions « J'ai...

1

Ajouter au dossier

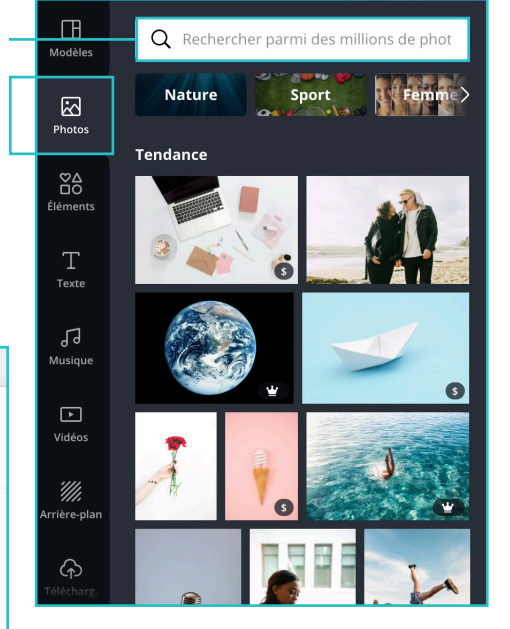

👻 Redimensionner

#### sélection de tonalité de l'image

En sélectionnant l'image, il est possible de la remplacer par un bloc de couleur.

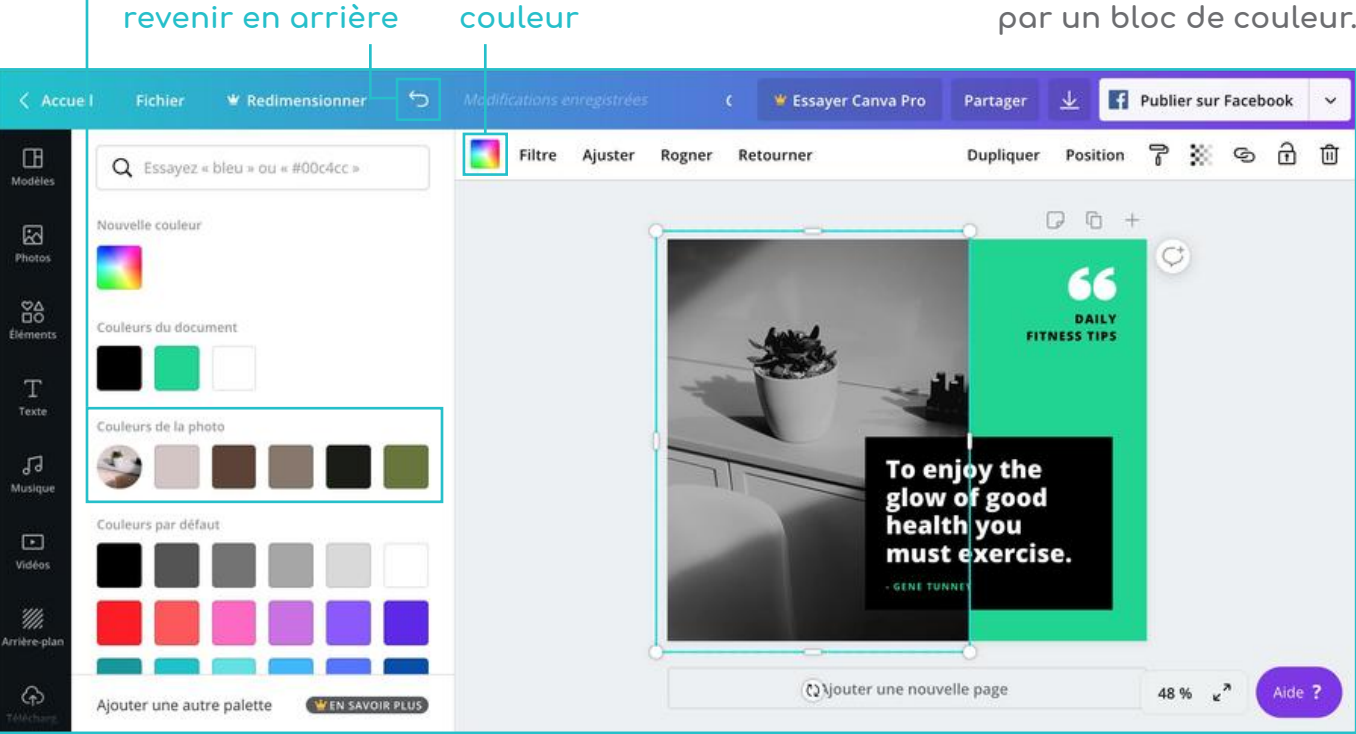

En sélectionnant l'image, il est possible d'y ajouter un filtre.

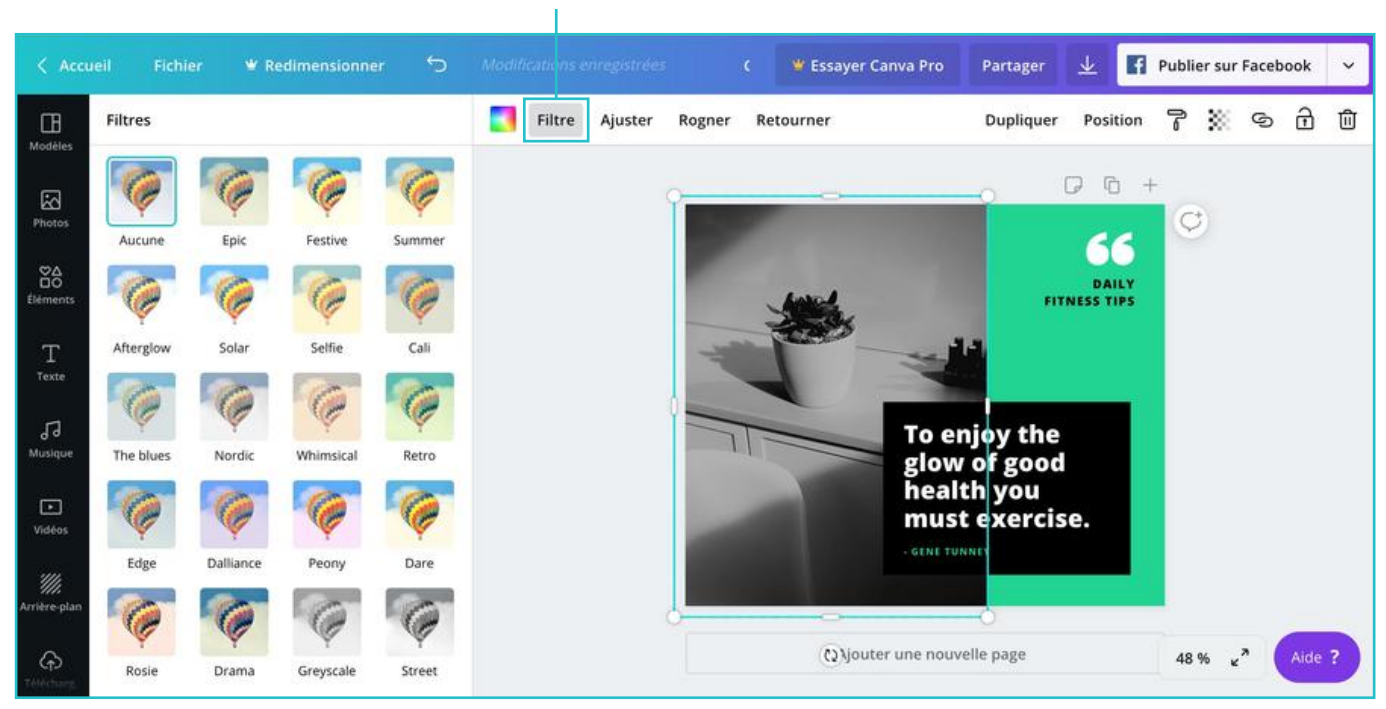

filtre

En sélectionnant l'image, il est possible d'ajuster l'image selon les paramètres (ici à gauche).

Publier sur Facebook Partager 7 💥 🕤 🖞 Réinitialiser Filtre Rogner Retourner Dupliquer Position Ajuster Œ Ajustement Luminosité -33 0 6 + 6 -16 Contraste Ç 66 Saturation 100 DAILY FITNESS TIPS Teinte 0 Flou .7 Texte Rayons X 0 To enjoy the glow of good health you Vignette 50 must exercise. ridéo: Code de filtre 435400645d326432 (2) jouter une nouvelle page 48 % \* Aide ?

ajuster

En sélectionnant l'image, il est possible de la pivoter.

retourner

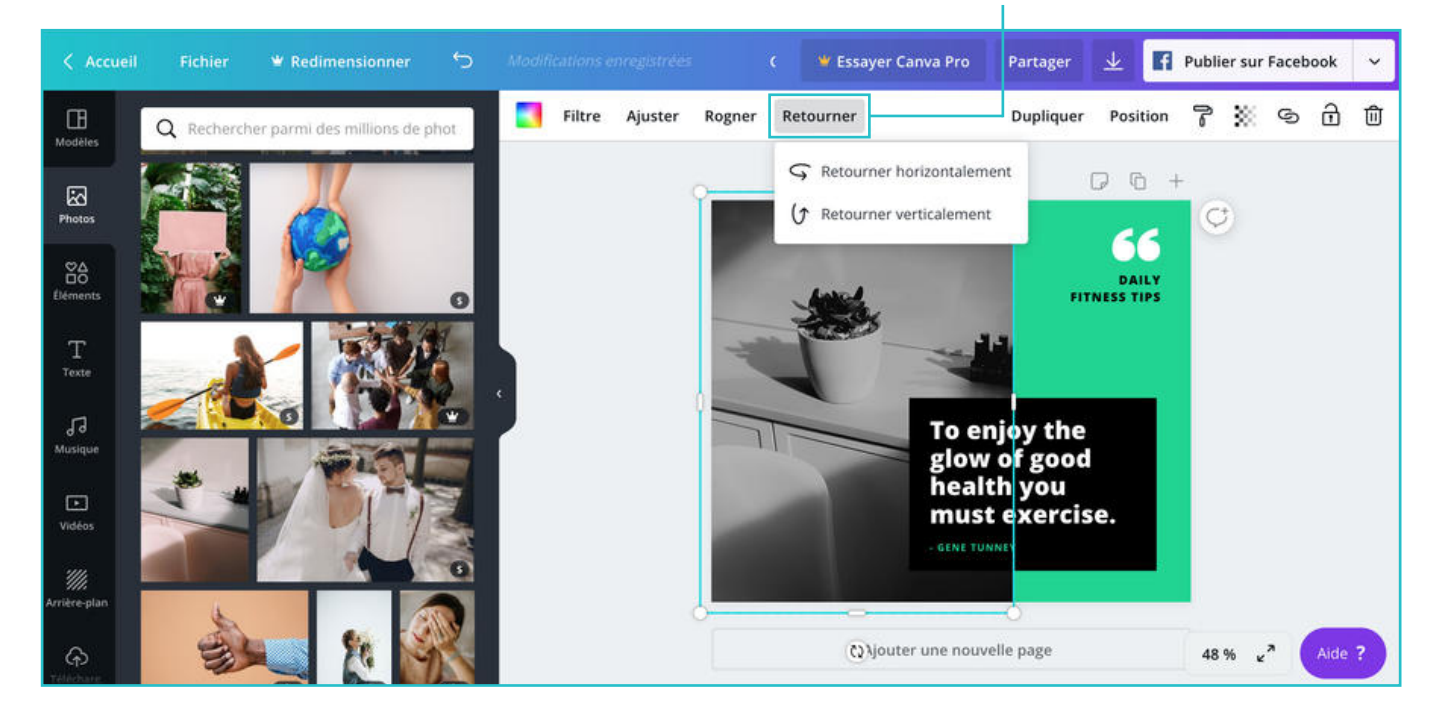

Voici plusieurs outils à utiliser en ayant l'image sélectionnée.

- a Rogner couper l'image
- b Dupliquer l'image
- c Disposition et alignement
- d Copier le style

- e Transparence de l'image
- f Ajouter un lien externe
- 9 Verrouiller la position de l'image
- h Supprimer l'image

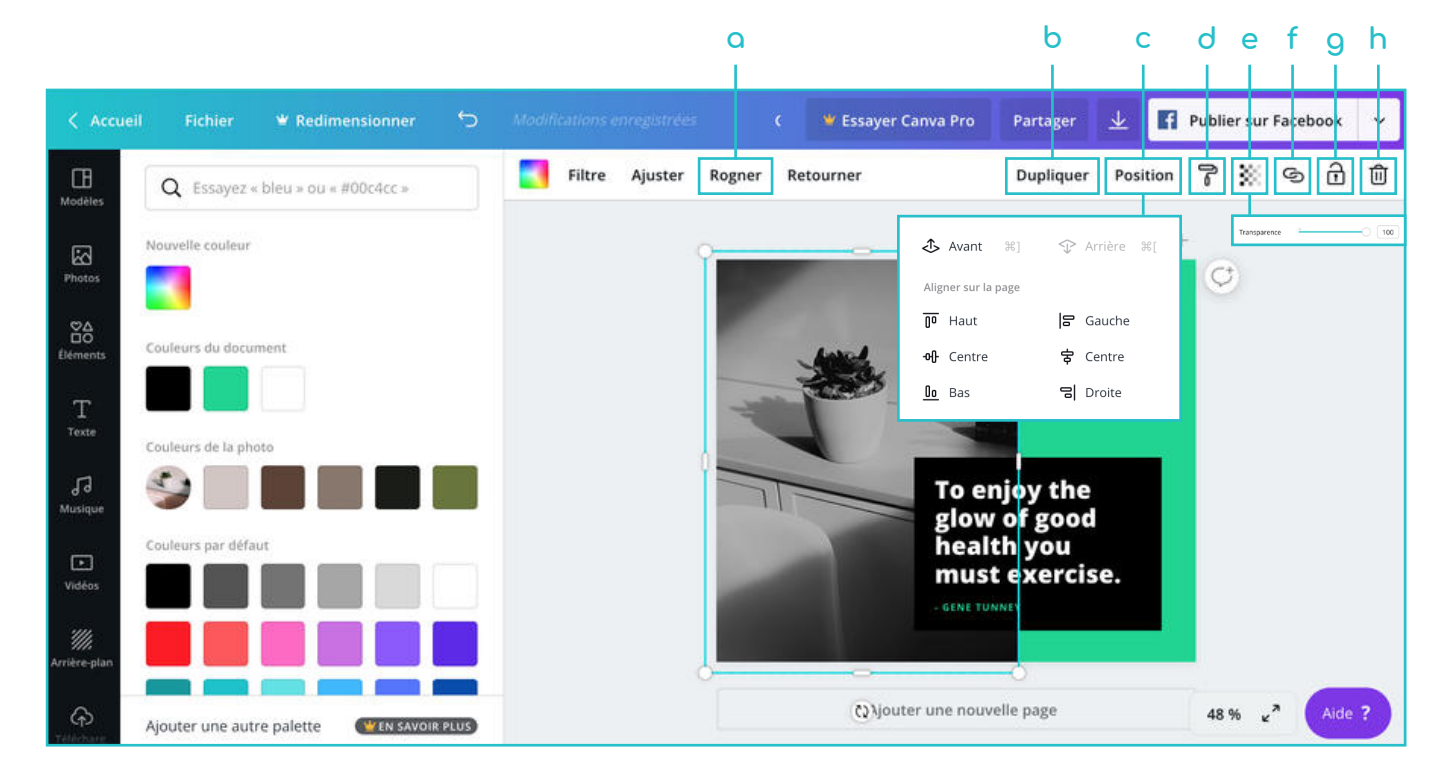

# NUMÉRO 3 – ÉLÉMENTS

Dans cette section, se trouvent tous les éléments que l'on pourrait avoir besoin de près ou de loin, dans la création de divers visuels. Ils sont classés par catégorie pour facilité leur recherche. Comme pour les images, il suffit de cliquer dessus pour les faire apparaître sur notre visuel.

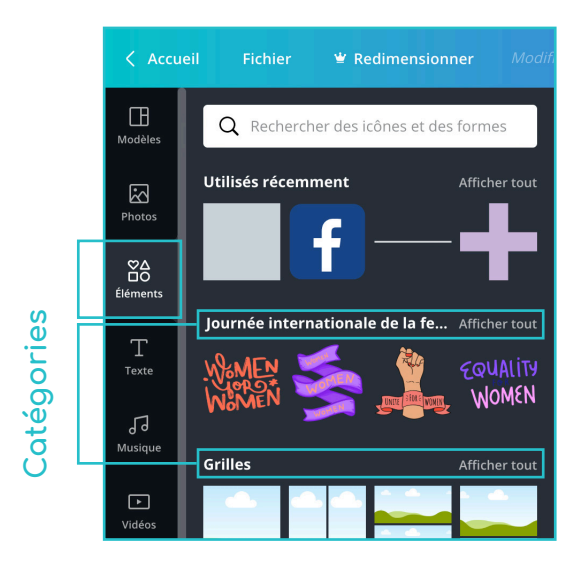

## NUMÉRO 4 – TEXTE

Dans cette section, se trouvent plusieurs solutions pour insérer du texte. On peut soit cliquer sur une des trois sections de textes, soit choisir dans les catégories en-dessous pour des alliances de typographies s'accordant parfaitement. En sélectionnant le bloc de texte, il est possible de faire tous les changements que l'on souhaite, un peu comme dans Word.

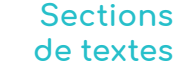

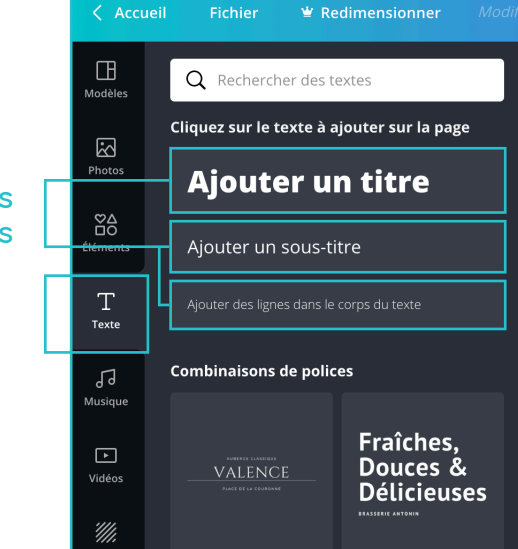

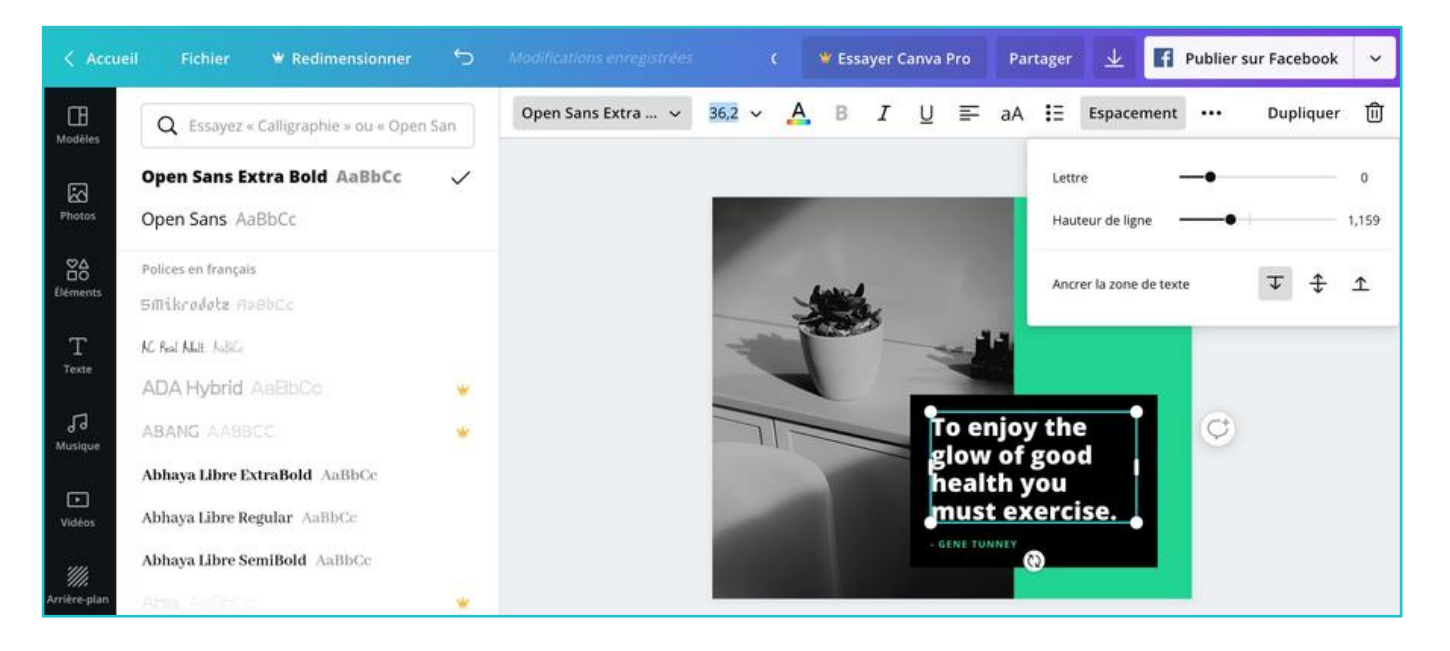

# NUMÉRO 5 – MUSIQUE

Dans cette section, se trouvent plusieurs catégories de <mark>musiques</mark> pour les mettre en fond sonore sur une vidéo ou publication animée.

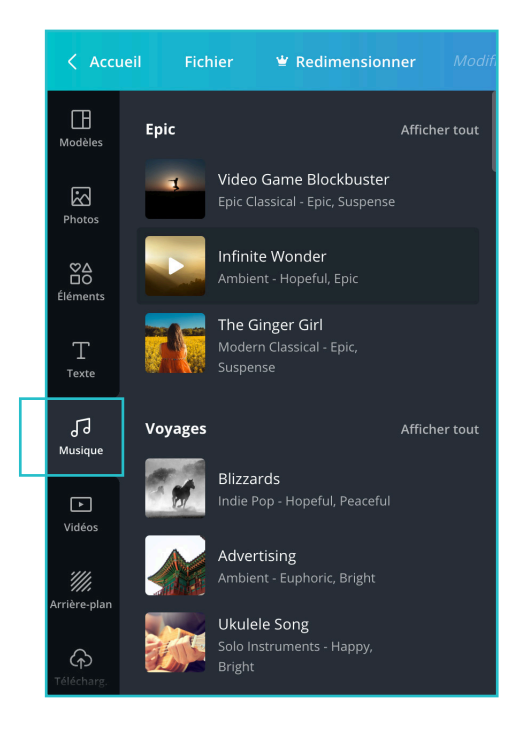

# NUMÉRO 6 - VIDÉOS

Dans cette section, se trouvent plusieurs catégories de vidéos pour les mettre en fond pour créer une publication animée ou un spot publicitaire.

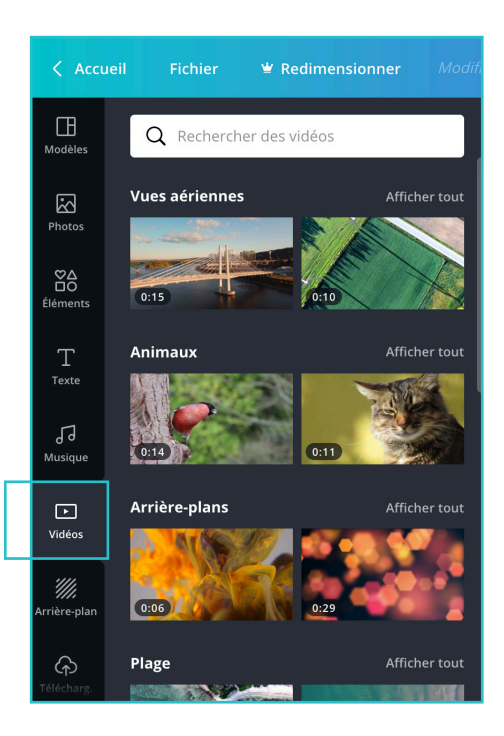

# NUMÉRO 7 – ARRIÈRE-PLAN

Dans cette section, se trouvent deux manières de mettre un arrière-plan. La première est de mettre un simple fond uni. Il y en a toute une sélection et il est également possible de créer une nouvelle couleur en cliquant sur la palette tout à gauche.

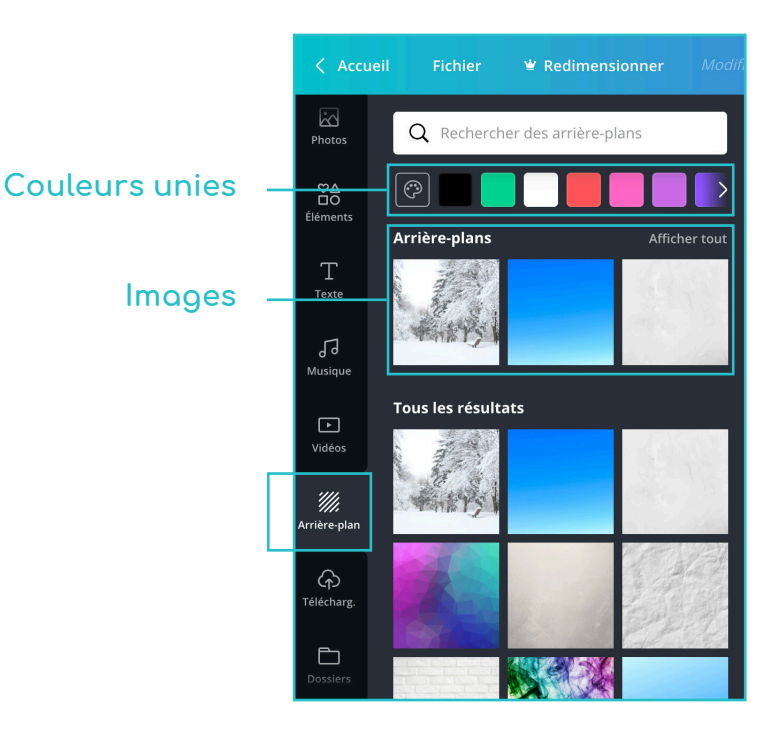

# NUMÉRO 8 – TÉLÉCHARGEMENT

Dans cette section, il est possible de télécharger toutes les images ou vidéos que vous désirez, directement en les glissants dans la partie gris foncé.

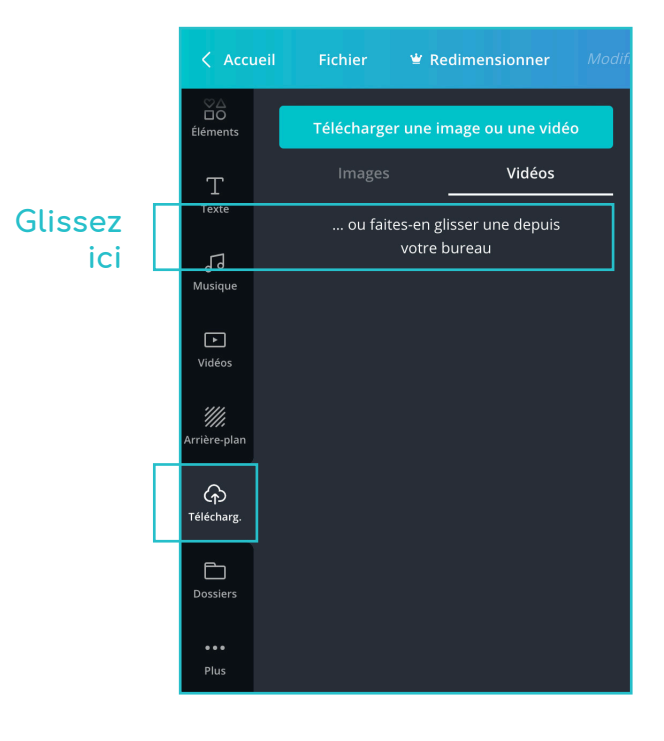

## NUMÉRO 9 – DOSSIERS

Dans cette section, se trouvent les éléments **achetés ou aimés.** Il est possible, pour les comptes pro, de créer de nouveaux dossiers pour classer au mieux les éléments achetés.

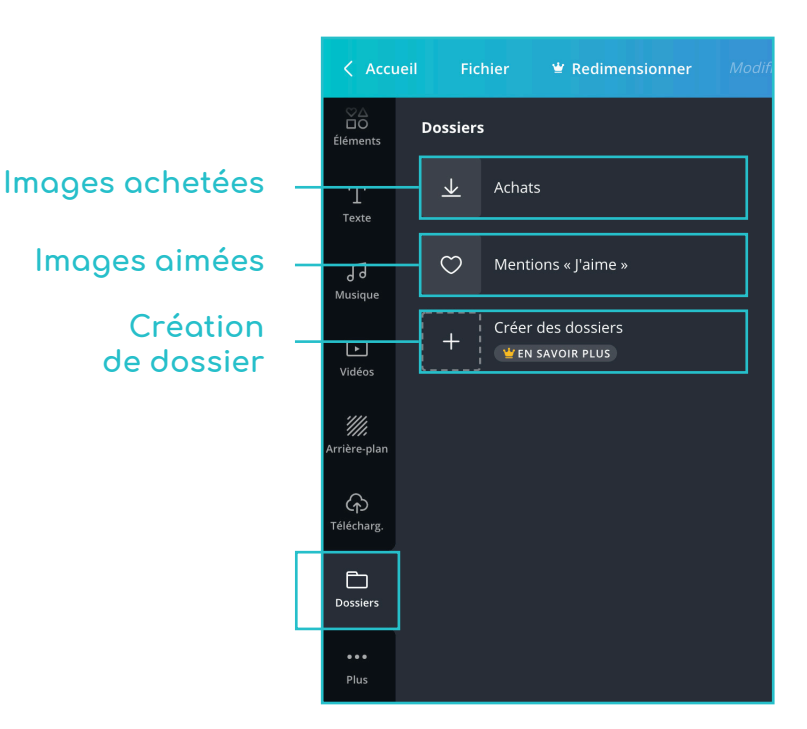

# NUMÉRO 10 - PLUS

Dans cette section, il est possible d'ajouter de nouvelles <mark>sections</mark> à la suite, simplement en cliquant dessus. Elles sont un peu comme des applications.

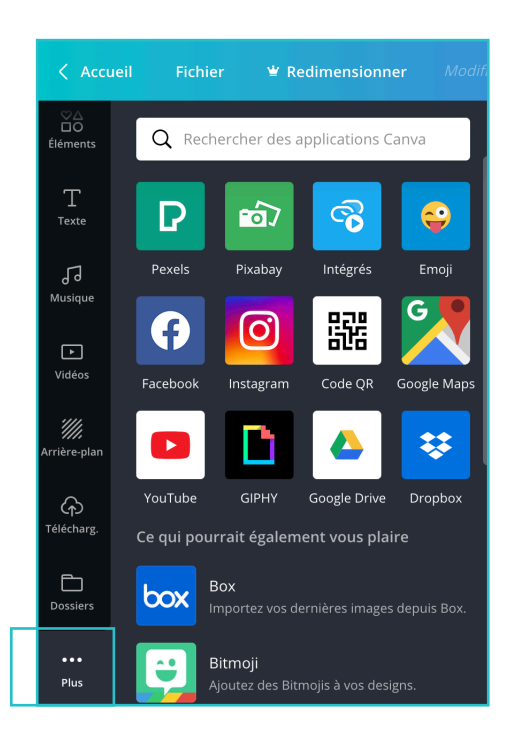

#### NUMÉRO 11 – ACCUEIL

Ce bouton sert à revenir en arrière, au menu principal, où se trouvent toutes les catégories de visuels. Dès que l'on clique dessus, la mise en page est enregistrée automatiquement.

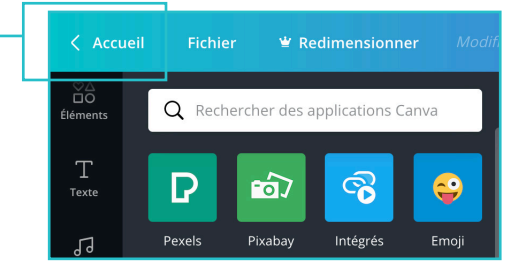

#### NUMÉRO 12 – FICHIER

Ce bouton sert à gérer plusieurs paramètres concernant le fichier que l'on est créer actuellement.

- En cliquant sur cette ligne, il est a possible de changer le nom de votre document.
- b Ici est inscrit le format du document
- Accès rapide pour créer un nouveau С document
- d Cliquer ici pour afficher les marges
- Cliquer ici pour afficher le fond perdu е (pour imprimer un visuel avec une image franc bord, il est nécessaire de la faire dépasser dans le fond perdu pour éviter une possible bordure blanche lors de la coupe)
- Cliquer ici pour enregistrer f manuellement
- Cliquer ici pour enregistrer dans un 9 dossier créé précédemment (version pro)
- Cliquer ici pour voir les précédentes h versions enregistrées (version pro)
- Cliquer ici pour dupliquer, à l'identique, i i le document en cours
- Cliquer ici pour télécharger le visuel j en divers formats
- Cliquer ici pour accéder à l'aide ne ligne k

| a<br>b | <b>Green Black Man Modern Exercise/Fitness Fac</b> $\mathscr{P}$<br>940 px × 788 px |
|--------|-------------------------------------------------------------------------------------|
| с      | Créer un nouveau design                                                             |
| d      | Afficher les marges                                                                 |
| e      | Afficher le fond perdu                                                              |
| f      | Enregistrer Modifications enregistrées                                              |
| 9      | Enregistrer dans le dossier                                                         |
| h      | Historique des versions                                                             |
| i i    | Dupliquer                                                                           |
| j      | Télécharger                                                                         |
| k      | Aide                                                                                |

#### NUMÉRO 13 - REDIMENSIONNER

Ce bouton sert à redimensionner un document en cours de création. Cet outil est disponible seulement pour la version pro.

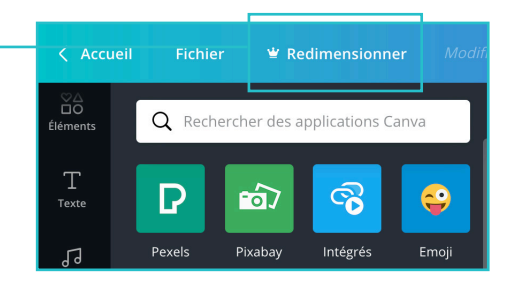

#### NUMÉRO 14 – PARTAGER

Ce bouton sert à partager votre visuel depuis votre compte Canva vers le compte de quelqu'un d'autre. Le partage peut se faire de plusieurs manières:

- en inscrivant l'adresse e-mail
  du destinataire dans l'encadré
- b en copiant le lien
- en partageant le lien
  en sélectionnant une
  des trois possibilité

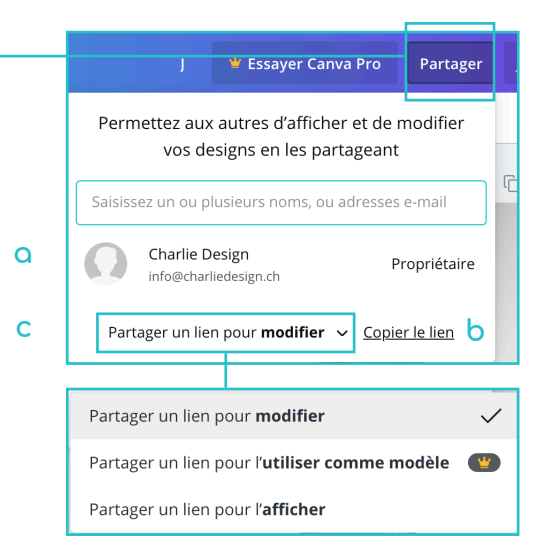

# NUMÉRO 15 – TÉLÉCHARGER

Ce bouton sert à télécharger votre visuel en plusieurs formats possible. Les sections avec une couronne jaune sont réservées à la version pro. Si vous n'avez utilisé aucun élément payant, vous pourrez télécharger directement, mais si vous en avez utilisé, il faudra payer avant.

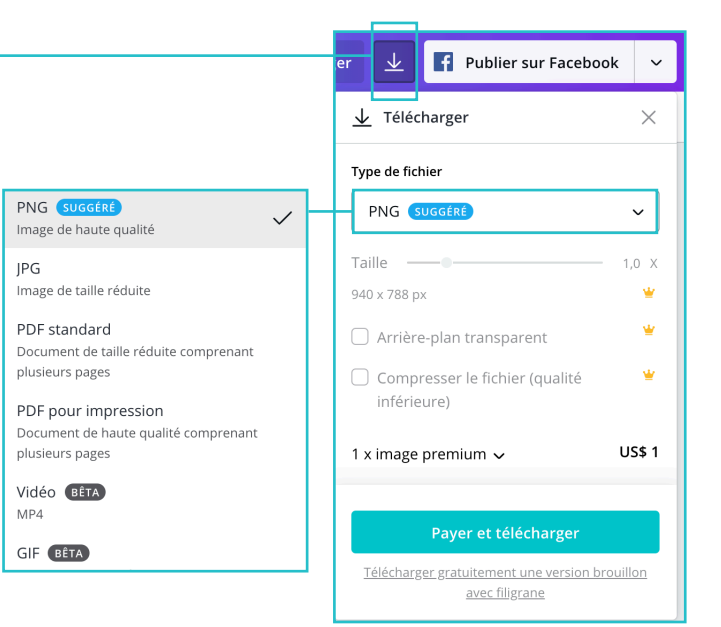

# NUMÉRO 16 – PUBLIER SUR FACEBOOK

Ce bouton sert à publier directement sur les réseaux sociaux.

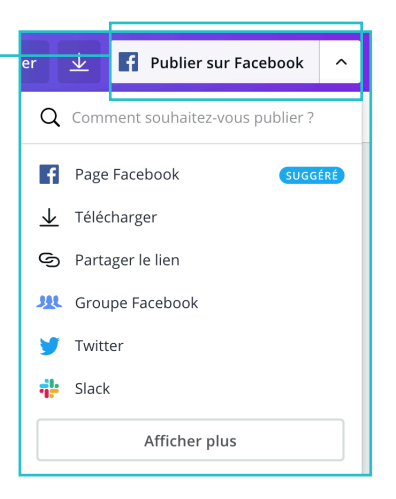